Nastavení karet SIM/eSIM pro systém Windows

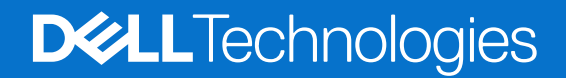

#### Poznámky, upozornění a varování

(i) POZNÁMKA: POZNÁMKA označuje důležité informace, které umožňují lepší využití produktu.

VÝSTRAHA: UPOZORNĚNÍ varuje před možným poškozením hardwaru nebo ztrátou dat a obsahuje pokyny, jak těmto problémům předejít.

MAROVÁNÍ: VAROVÁNÍ upozorňuje na potenciální poškození majetku a riziko úrazu nebo smrti.

© 2024 Dell Inc. nebo dceřiné společnosti. Všechna práva vyhrazena. Dell Technologies, Dell a ostatní ochranné známky jsou ochranné známky společnosti Dell Inc. nebo dceřiných společností. Ostatní ochranné známky mohou být ochranné známky svých vlastníků.

## Obsah

| Kapitola 1: Montáž karty SIM a připojení k mobilní síti                               | 4 |
|---------------------------------------------------------------------------------------|---|
| Montáž karty SIM                                                                      | 4 |
| První připojení k mobilní datové síti                                                 | 4 |
| Kapitola 2: Připojení k mobilní síti pomocí karty eSIM                                | 5 |
| Nastavení karty eSIM                                                                  | 5 |
| Kapitola 3: Aktivace či podpora služby                                                | 6 |
| Kapitola 4: Odstraňování problémů s konektivitou pomocí nastavení mobilního připojení | 7 |
| Kapitola 5: Instalace ovladačů                                                        | 8 |
| Kapitola 6: Getting help and contacting Dell                                          | 9 |

# Montáž karty SIM a připojení k mobilní síti

- VAROVÁNÍ: Před provedením jakéhokoli úkonu popsaného v tomto dokumentu si přečtěte a dodržujte bezpečnostní informace dodané se systémem.
- VÝSTRAHA: Neinstalujte ani nedemontujte modul karty SIM (Subscriber Identity Module), když je systém zapnutý.
- (i) POZNÁMKA: Informace uvedené v této příručce platí pouze pro počítače s nainstalovanými systémy Windows 10 či Windows 11.
- (i) POZNÁMKA: Informace v této příručce platí pouze pro počítače s povolenými mobilními platformami.

#### Montáž karty SIM

🛆 VÝSTRAHA: Nedotýkejte se konektorů karty SIM, aby nedošlo k poškození karty SIM kvůli elektrostatickému výboji.

- 1. Vypněte počítač.
- 2. Vložte kartu SIM do slotu SIM v počítači.

**POZNÁMKA:** Slot pro karty SIM se v jednotlivých modelech počítačů liší. Potřebujete-li dokumentaci obsahující umístění a pokyny k montáži, přejděte na stránku https://www.dell.com/support/ a do pole **Vyhledat podporu** vložte modelové číslo.

- 3. Zapněte počítač.
- 4. Klikněte na Start > Nastavení > Sítě a internet > Mobilní připojení.
  - (i) POZNÁMKA: Název mobilního operátora se zobrazuje vedle ikony s názvem mobilní sítě.
  - POZNÁMKA: Jestliže se název mobilního operátora vedle ikony mobilní sítě nezobrazuje a sytém podporuje duální rozhraní SIM, zvolte z rozevírací nabídky možnost SIM.

#### První připojení k mobilní datové síti

POZNÁMKA: Váš počítač s připojením WWAN neobsahuje službu mobilního připojení. Chcete-li mobilní připojení aktivovat, je nutné zvolenému poskytovateli služeb WWAN předat kódy IMEI a ICCID svého zařízení. Další informace naleznete v části Aktivace nebo podpora služeb.

Další informace o připojení k mobilní datové síti naleznete v části Nastavení mobilní sítě v systému Windows.

## Připojení k mobilní síti pomocí karty eSIM

Integrovaná karta SIM (eSIM) umožňuje připojit se k internetu pomocí mobilního datového připojení. Máte-li karu eSIM, nemusíte k připojení k mobilní síti svého mobilního operátora používat kartu SIM.

POZNÁMKA: Informace v této kapitole platí pouze pro počítače, které podporují funkci eSIM. Některé počítače se dodávají s vestavěnou kartou eSIM (duální karta SIM) nebo s vloženou plastovou kartou eSIM.

#### Nastavení karty eSIM

eSIM je programovatelná karta SIM, která umožňuje aktivovat mobilní tarif od operátora s fyzickou kartou SIM i bez ní. Pokud má vaše zařízení možnost použít vestavěnou kartu SIM i fyzickou kartu SIM, nezapomeňte zvolit možnost eSIM.

- 1. Klikněte na Start > Nastavení > Sítě a internet > Mobilní připojení.
- 2. Z rozevírací nabídky v okně Mobilní připojení zvolte možnost eSIM.

POZNÁMKA: Rozevírací nabídka je dostupná pouze u počítačů, které podporují dvě rozhraní SIM. Jestliže je podporována pouze jedna karta SIM, rozevírací nabídka se nezobrazí.

3. Přidejte do zařízení profil karty eSIM (například pomocí aktivačního kódu QR).

POZNÁMKA: Další informace, jak přidat profil eSIM, připojit se k mobilním datům pomocí profilu eSIM, přepínat mezi profily či mazat profil naleznete v části Připojení k mobilní datové síti na počítači Windows pomocí karty eSIM.

## Aktivace či podpora služby

Tato část obsahuje užitečné informace pro uživatele, kteří potřebují kontaktovat operátory mobilních sítí kvůli aktivaci či podpoře služby.

Při komunikaci s mobilními operátorem mohou být potřeba následující parametry a níže uvedená tabulka popisuje, jak je pomocí zařízení nalézt.

Mobilní operátor může v rámci kontaktu požádat o tyto informace ohledně zařízení.

| Nastavení                                                                                                    | Funkce                                                                                                    |
|----------------------------------------------------------------------------------------------------|----------------------------------------------------------------------------------------------------|
| IMEI (Modem International Mobile Equipment<br>Identity) modemu                                                                                           | IMEI je jedinečné číslo, které identifikuje zařízení WCDMA, LTE, 5G, a některé satelitní telefony.                                                                                                    |
|                                                                                                    | <ul> <li>Zjištění čísla IMEI modemu:</li> <li>V systému Windows 10 klikněte na Start &gt; Nastavení &gt; Sítě a internet &gt; Mobilní připojení &gt; Pokročilé možnosti.</li> <li>V systému Windows 11 klikněte na Start &gt; Nastavení &gt; Sítě a internet &gt; Mobilní připojení &gt; Nastavení mobilního operátora.</li> </ul>         |
|                                                                                                    | Zobrazí se číslo IMEI.                                                                                                    |
| Identifikátor ICCID (Integrated Circuit Card<br>Identifier) pro karty SIM nebo eSIM                                                                      | ICCID je jedinečné číslo, které slouží k identifikaci aktuálně používaného profilu SIM<br>mobilního operátora. ICCID může být na vložené fyzické kartě SIM nebo ve vybraném<br>profilu eSIM. Číslo ICCID je propojeno s vaším účtem u mobilního operátora.                                                                                 |
|                                                                                                    | <ul> <li>Zjištění čísla ICCID pro kartu SIM:</li> <li>V systému Windows 10 klikněte na Start &gt; Nastavení &gt; Sítě a internet &gt; Mobilní připojení &gt; Pokročilé možnosti.</li> <li>V systému Windows 11 klikněte na Start &gt; Nastavení &gt; Sítě a internet &gt; Mobilní připojení &gt; Nastavení mobilního operátora.</li> </ul> |
|                                                                                                    | Zobrazí se číslo ICCID.                                                                                                    |
| eSIM ID (eID)<br>() POZNÁMKA:<br>1. V zařízeních se dvěma kartami SIM<br>zvolte z rozevírací nabídky Pro<br>mobilní data použít tuto<br>SIM možnost eSIM | elD je jedinečný identifikátor pro kartu eSIM v zařízení. Mobilní operátoři používají elD<br>ke stahování profilů SIM a připojení k mobilní síti.<br>Zjištění identifikátoru eSIM:                                                                                                    |
|                                                                                                    | <ul> <li>V systemu Windows 10 kliknete na Start &gt; Nastaveni &gt; Site a internet &gt;<br/>Mobilní připojení &gt; Správa profilů eSIM.</li> </ul>                                                                                                    |
| 2. Ne všechna zařízení podporují karty                                                                                                    | <ul> <li>V systèmu Windows 11 klikněte na Start &gt; Nastavení &gt; Sítě a internet &gt;<br/>Mobilní připojení &gt; Profily eSIM.</li> </ul>                                                                                                    |
| eSIM.                                                                                                    | elD je k dispozici jako kód QR a jako 32místné číslo.                                                                                                    |

(i) POZNÁMKA: V případě otázek souvisejících s aktivací a službami mobilního operátora kontaktujte operátora služby WWAN pomoci mobilního telefonu nebo webu.

### Odstraňování problémů s konektivitou pomocí nastavení mobilního připojení

Zařízení se systémem Windows obsahují kartu SIM nebo eSIM, která umožňuje připojení k mobilní datové síti pomocí mobilního signálu.

Pokud mobilní datové připojení funguje správně, není nutné nastavení mobilního připojení měnit. Jestliže však máte s mobilním připojením potíže, může změna jednoho či více nastavení pomoci.

Další informace o řešení problémů s mobilním připojením naleznete v části Nastavení mobilní sítě v systému Windows.

## Instalace ovladačů

5

Aktualizace ovladačů představuje preventivní opatření, které chrání počítač a zajišťuje správný provoz hardwarových součástí a zařízení. Společnost Dell vydává aktualizované ovladače často, aby měl počítač Dell nejnovější bezpečnostní opravy, záplaty a funkce.

Další informace o ovladačích a souborech ke stažení naleznete v článku KB 000123347.

- 1. Přejděte na web www.dell.com/support.
- 2. Zadejte výrobní číslo počítače a klikněte na možnost Odeslat.
  - **POZNÁMKA:** Pokud výrobní číslo nemáte k dispozici, použijte funkci automatického rozpoznání nebo ručně vyhledejte model počítače.
- 3. Klikněte na možnost Ovladače a soubory ke stažení.
- 4. Klikněte na možnost Najít ovladače.
- 5. Z rozevíracího seznamu vyberte operační systém.
- 6. Z kategorie Modem/komunikace zvolte ovladač pro svou kartu pro mobilní širokopásmové připojení.
- 7. Klikněte na možnost **Stáhnout** a stáhněte ovladač do počítače.
- 8. Spusťte instalační program a postupujte podle pokynů k instalaci.

6

## **Getting help and contacting Dell**

#### Self-help resources

You can get information and help on Dell products and services using these self-help resources:

#### Tabulka 1. Self-help resources

| Self-help resources                                                                                                    | Resource location                                                                                                    |
|----------------------------------------------------------------------------------------------------|----------------------------------------------------------------------------------------------------|
| Information about Dell products and services                                                                                               | www.dell.com                                                                                                    |
| My Dell app                                                                                                    | Deell                                                                                                    |
| Tips                                                                                                    | · 🔶                                                                                                    |
| Contact Support                                                                                                    | In Windows search, type Contact Support, and press Enter.                                                                                                    |
| Online help for operating system                                                                                                    | www.dell.com/support/windows                                                                                                    |
| Access top solutions, diagnostics, drivers and downloads, and<br>learn more about your computer through videos, manuals, and<br>documents. | Your Dell computer is uniquely identified using a Service Tag or<br>Express Service Code. To view relevant support resources for your<br>Dell computer, enter the Service Tag or Express Service Code at<br>www.dell.com/support.<br>For more information about how to find the Service Tag for your<br>computer, see Locate the Service Tag on your computer. |
| Dell knowledge base articles                                                                                                    | <ol> <li>Go to www.dell.com/support.</li> <li>On the menu bar at the top of the Support page, select<br/>Support &gt; Support Library.</li> <li>In the Search field on the Support Library page, type the<br/>keyword, topic, or model number, and then click or tap the<br/>search icon to view the related articles.</li> </ol>                              |

#### **Contacting Dell**

To contact Dell for sales, technical support, or customer service issues, see www.dell.com/contactdell.

(i) **POZNÁMKA:** Availability of the services may vary depending on the country or region, and product.

**POZNÁMKA:** If you do not have an active Internet connection, you can find contact information about your purchase invoice, packing slip, bill, or Dell product catalog.